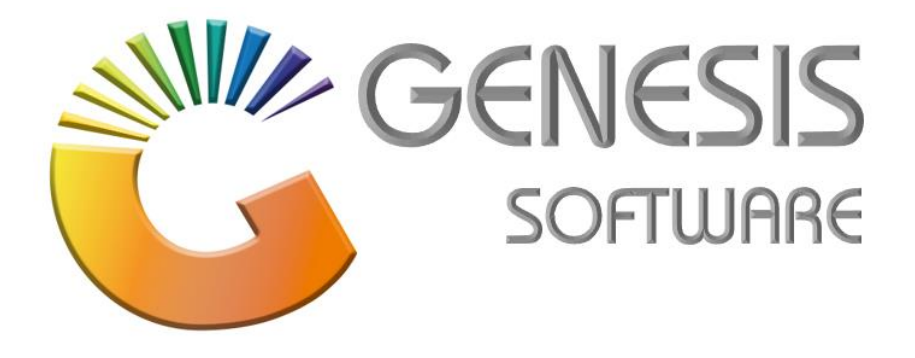

## How to Guide: Generate Accounting Periods

Aug 2020

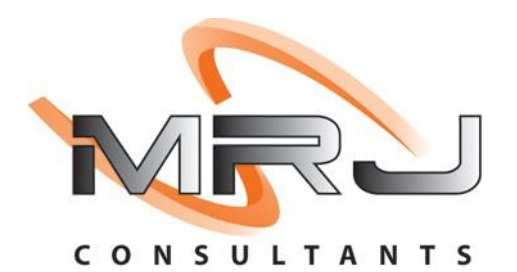

MRJ Consultants 37 Weavind Ave, Eldoraigne, Centurion, 0157 Tel: (012) 654 0300 Mail: helpdesk@mrj.co.za

## How to generate accounting periods

1. Click on 'System Utilities'.

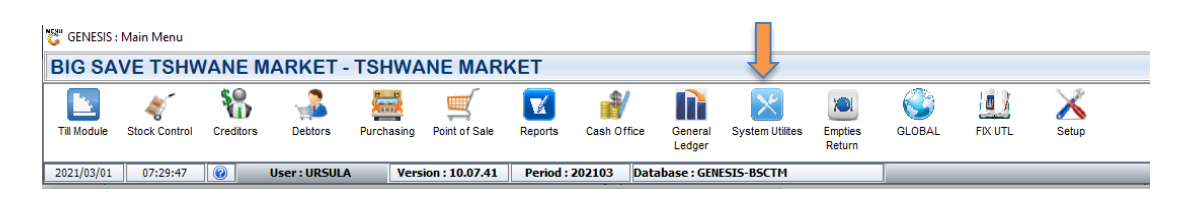

2. Click on 'Settings/ System Settings/ Accounting Periods'.

| 👸 GENESIS : Syste | m Uti                               | ilities 🕂     |      |      |                          |
|-------------------|-------------------------------------|---------------|------|------|--------------------------|
| 🕍 Utilities       | <u>4</u>                            | Settings      |      | Exit | t                        |
| <b>C</b>          |                                     | Companies     |      | 1    |                          |
| Company           | 49                                  | Branches      |      |      | BIG SAVE TSHWANE MARKET  |
|                   |                                     | Stock Contro  | bl   | ЪĒ   |                          |
|                   | 9                                   | Point of Sale |      |      |                          |
|                   | 50%                                 | Creditors     |      | •    |                          |
|                   | + <b>a</b> +                        | Debtors       |      | •    |                          |
|                   | 43                                  | Purchasing    |      | •    |                          |
|                   | $\mathcal{R}$                       | Repairs       |      |      |                          |
|                   | 23                                  | VIP Loyalty   |      |      |                          |
|                   | í,                                  | General Ledg  | jer  | ×    |                          |
|                   | G                                   | Global Module | es   |      |                          |
|                   | ٢                                   | System Setti  | ngs  | •    | 5 Accounting Periods     |
|                   | 0 <sup>70</sup><br>1 <sub>0</sub> 2 | Internal Cont | rols |      | Parameters               |
|                   | _                                   |               |      | ę    | ະອີ Numbering            |
|                   |                                     |               |      |      | Budget Periods           |
|                   |                                     |               |      |      | % VAT Rates              |
|                   |                                     |               |      |      | Postal Codes             |
|                   |                                     |               |      |      | Geo-Location Definitions |
|                   |                                     |               |      | d    | System Messages          |
|                   |                                     |               |      | [    | System Images            |
|                   |                                     |               |      | 6    | 🛃 Peripheral Setup       |
|                   |                                     |               |      | d    | EMail/SMS Setup          |
|                   |                                     |               |      |      |                          |

## 3. Click on 'Auto-Generate'

| 🕻 Accounting Periods 📃 🗉 💌 |            |                |                                                                                                    |                                                                                                    |          |                 |  |  |  |
|----------------------------|------------|----------------|----------------------------------------------------------------------------------------------------|----------------------------------------------------------------------------------------------------|----------|-----------------|--|--|--|
| Period                     | From Date  | To Date        | Active                                                                                                    | Open                                                                                                    | GL. Year |                 |  |  |  |
| 201903                     | 2019/03/01 | 2019/03/31     | <ul> <li>Image: A set of the set of the</li></ul> |                                                                                                    | 2020     | 📲 Options 🛠     |  |  |  |
| 201904                     | 2019/04/01 | 2019/04/30     | <ul> <li>Image: A set of the set of the</li></ul> |                                                                                                    | 2020     |                 |  |  |  |
| 201905                     | 2019/05/01 | 2019/05/31     | <ul> <li>Image: A set of the set of the</li></ul> |                                                                                                    | 2020     | Ins Add         |  |  |  |
| 201906                     | 2019/06/01 | 2019/06/30     | <ul> <li>Image: A start of the start of the start of</li></ul> |                                                                                                    | 2020     | Update          |  |  |  |
| 201907                     | 2019/07/01 | 2019/07/31     | ✓                                                                                                    |                                                                                                    | 2020     | Del Delete      |  |  |  |
| 201908                     | 2019/08/01 | 2019/08/31     | ✓                                                                                                    |                                                                                                    | 2020     | Esc. Exit       |  |  |  |
| 201909                     | 2019/09/01 | 2019/09/30     | ✓                                                                                                    |                                                                                                    | 2020     |                 |  |  |  |
| 201910                     | 2019/10/01 | 2019/10/31     |                                                                                                    |                                                                                                    | 2020     |                 |  |  |  |
| 201911                     | 2019/11/01 | 2019/11/30     |                                                                                                    |                                                                                                    | 2020     | Functions *     |  |  |  |
| 201912                     | 2019/12/01 | 2019/12/31     |                                                                                                    |                                                                                                    | 2020     |                 |  |  |  |
| 202001                     | 2020/01/01 | 2020/01/31     | ✓                                                                                                    |                                                                                                    | 2020     | 5 Auto-Generate |  |  |  |
| 202002                     | 2020/02/01 | 2020/02/29     |                                                                                                    |                                                                                                    | 2020     |                 |  |  |  |
| 202003                     | 2020/03/01 | 2020/03/31     |                                                                                                    | ✓                                                                                                    | 2021     |                 |  |  |  |
| 202004                     | 2020/04/01 | 2020/04/30     |                                                                                                    | ✓                                                                                                    | 2021     |                 |  |  |  |
| 202005                     | 2020/05/01 | 2020/05/31     | ✓                                                                                                    | ✓                                                                                                    | 2021     |                 |  |  |  |
| 202006                     | 2020/06/01 | 2020/06/30     | ✓                                                                                                    | ✓                                                                                                    | 2021     |                 |  |  |  |
| 202007                     | 2020/07/01 | 2020/07/31     | ✓                                                                                                    | ✓                                                                                                    | 2021     |                 |  |  |  |
| 202008                     | 2020/08/01 | 2020/08/31     | ✓                                                                                                    | ✓                                                                                                    | 2021     |                 |  |  |  |
| 202009                     | 2020/09/01 | 2020/09/30     |                                                                                                    | <ul> <li>Image: A start of the start of the start of</li></ul> | 2021     |                 |  |  |  |
| 202010                     | 2020/10/01 | 2020/10/31     |                                                                                                    | ✓                                                                                                    | 2021     |                 |  |  |  |
| 202011                     | 2020/11/01 | 2020/11/30     |                                                                                                    | <ul> <li>Image: A start of the start of the start of</li></ul> | 2021     |                 |  |  |  |
| 202012                     | 2020/12/01 | 2020/12/31     | ✓                                                                                                    | ✓                                                                                                    | 2021     |                 |  |  |  |
| 202101                     | 2021/01/01 | 2021/01/31     |                                                                                                    | ✓                                                                                                    | 2021     |                 |  |  |  |
| 202102                     | 2021/02/01 | 2021/02/28     | <ul> <li>Image: A start of the start of the start of</li></ul> | ×                                                                                                    | 2021     |                 |  |  |  |
| 202103                     | 2021/03/01 | 2021/03/31     | ✓                                                                                                    | ✓                                                                                                    | 2022     |                 |  |  |  |
| 202104                     | 2021/04/01 | 2021/04/30     |                                                                                                    |                                                                                                    | 2022     |                 |  |  |  |
| UTL011                     | Accounting | Period Mainter | nance                                                                                                    |                                                                                                    |          | .::             |  |  |  |

4. Enter the Last Accounting period and tick the box where it says 'End on the Last Day of Each Month' and 'Num of periods to Generate' enter 12, then click on 'Generate'.

| 🖏 Auto-Genera                                                                        | _                                                                                                    |  | × |  |
|--------------------------------------------------------------------------------------|----------------------------------------------------------------------------------------------------|--|---|--|
| Last Period on F<br>Last Period on F<br>Last Period on F<br>End on the Last<br>Num o | Options       \$         Image: Construction of the second second seco |  |   |  |
| Module Code                                                                          | Module Name                                                                                                    |  |   |  |
| CRD                                                                                  | CREDITORS                                                                                                    |  |   |  |
| CRD                                                                                  | CREDITORS                                                                                                    |  |   |  |
| DEB                                                                                  | DEBTORS                                                                                                    |  |   |  |
| GLG                                                                                  | GENERAL LEDGER                                                                                                    |  |   |  |
| STK                                                                                  | STOCK CONTROL                                                                                                    |  |   |  |

This concludes the User Guide.